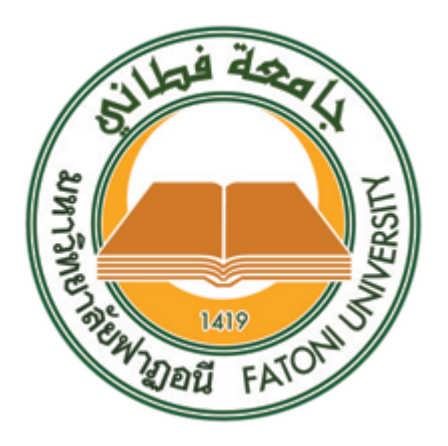

# คู่มือการใช้งานระบบสหกิจศึกษา สำหรับอาจารย์

มหาวิทยาลัยฟาฏอนี

# สารบัญ

| 1. การเข้าใช้งานระบบ                      | 3  |
|-------------------------------------------|----|
| 2. การเข้าสู่ระบบ                         | 3  |
| 3. การแสดงข้อมูลนักศึกษา                  | 5  |
| 4. การแสดงข้อมูลนักศึกษาสหกิจศึกษา        | 6  |
| 5. การประเมินให้คะแนนนักศึกษาสหกิจศึกษา   | 7  |
| 6. การอนุมัติแบบเสนองาน                   | 13 |
| 7. การพิจารณาการสมัครงานของนักศึกษา       | 17 |
| 8. การเลือกแผนนิเทศงานสหกิจศึกษา          | 20 |
| 9. การพิจารณาอนุมัติแผนนิเทศงานสหกิจศึกษา | 26 |

หน้า

### 1. การเข้าใช้งานระบบ

ระบบสหกิจศึกษา สามารถเข้าใช้งานผ่านโปรแกรมเว็บบราวเซอร์ทั่วไป เช่น Google Chrome, Mozilla FireFox, Safari และ Microsoft Edge โดยที่อยู่เว็บ ของระบบสหกิจศึกษามหาวิทยาลัยฟาฏอนีจะอยู่ที่ <u>https://cwie.ftu.ac.th</u> สามารถคลิก หรือ คัดลอกที่อยู่นี้ไปเปิดที่บราวเซอร์เพื่อเข้าใช้งานระบบ

### 2. การเข้าสู่ระบบ

การเข้าใช้งานระบบสามารถทำโดยคลิกที่เมนู "เข้าสู่ระบบ" ด้านบนขวาของ เมนูหลักของโปรแกรมดังภาพ

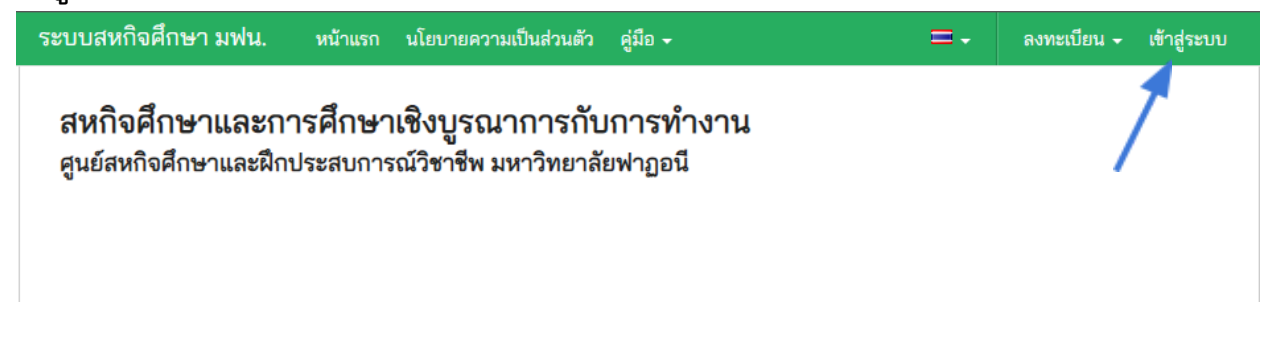

# จะปรากฏหน้าจอสำหรับเข้าสู่ระบบดังภาพ

| เข้าสู่ระบบ                     |             |
|---------------------------------|-------------|
| โปรดป้อนชื่อผู้ใช้ และ รหัสผ่าน |             |
| 2 ชื่อผู้ใช้                    |             |
| 🔒 รหัสผ่าน                      |             |
| 🗆 จำไว้                         |             |
|                                 |             |
|                                 | เข้าสู่ระบบ |

ลืมรหัสผ่าน?

จากนั้นให้ป้อนข้อมูล "ชื่อผู้ใช้" และ "รหัสผ่าน" ที่เจ้าหน้าที่กำหนดให้ จากนั้น คลิกที่ปุ่ม "เข้าสู่ระบบ" เมื่อป้อนชื่อผู้ใช้และรหัสผ่านถูกต้อง ระบบจะแสดงหน้า เม นูหลัก "แดชบอร์ด" และมีเมนูต่างๆ ของอาจารย์ดังนี้

- 1. เมนูหลัก
- 2. นักศึกษา
- 3. แบบเสนองาน
- 4. ผลการสมัครงาน
- 5. แผนนิเทศงานสหกิจศึกษา
- 6. กิจกรรมสัมภาษณ์ สัมนา

### ภาพแสดงเมนูหลักของอาจารย์

| ระบบสหกิจศึกษา มฟน. แ    | ดชบอร์ด          |
|--------------------------|------------------|
| 🔒 เมนูหลัก               |                  |
| <b>≣</b> นักศึกษา        | หนาแรก \ แดชบอรด |
| 🔳 แบบเสนองาน             | แดชบอร์ด         |
| 🕑 ผลการสมัครงาน          |                  |
| 🗮 แผนนิเทศงานสหกิจศึกษา  |                  |
| 🗭 กิจกรรมสัมภาษณ์ สัมมนา |                  |
|                          |                  |
|                          |                  |
|                          |                  |

### 3. การแสดงข้อมูลนักศึกษา

ท่านสามารถแสดงข้อมูลนักศึกษาในสังกัดสาขาวิชาของตนเองได้ ในแต่ละ สถานะ โดยแยกออกเป็น "นักศึกษาก่อนเตรียมสหกิจศึกษา", "นักศึกษาเตรียม สหกิจศึกษา", "นักศึกษาสหกิจศึกษา" ดังภาพ

| 🏼 นักศึกษา           |
|----------------------|
| ทั้งหมด              |
| ก่อนเตรียมสหกิจศึกษา |
| เตรียมสหกิจศึกษา     |
| สหกิจศึกษา           |
| สรุปคะแนนสหกิจศึกษา  |
|                      |

# 4. การแสดงข้อมูลนักศึกษาสหกิจศึกษา

คลิกที่เมนูหลัก "นักศึกษา" และเมนูย่อย "สหกิจศึกษา" ดังภาพ

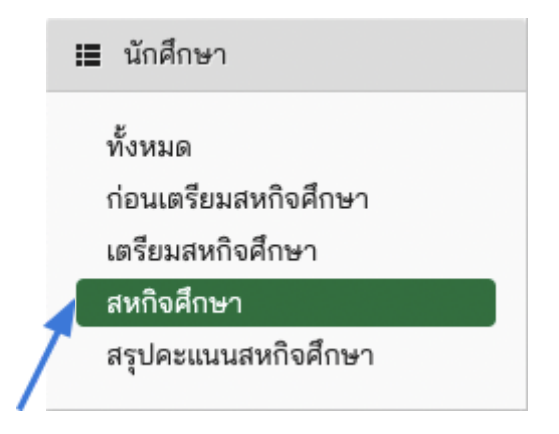

ระบบจะแสดงหน้ารายชื่อนักศึกษาสหกิจศึกษา โดยสามารถกรองข้อมูลได้ จากภาคการศึกษา และ สามารถค้นหาข้อมูลได้ ดังภาพ

| หน้าแรก \ <b>เพิ่ม นักศึกษา ใหม่</b> |                         |                              |                                           |
|--------------------------------------|-------------------------|------------------------------|-------------------------------------------|
| รายการ นักศึกษา                      |                         |                              |                                           |
| 1/2565 × ▼ หลักสูตรศิลปศาสตรบั       | ณฑิต สาขาวิช × 💌        | แสดง 10 🗸 รายการ             | ค้นหา:                                    |
| รหัสประจำตัว 🗸 ชื่อ-สกุล             | 🔷 หลักสูตร              | 🛇 - หมายเลขงาน 🛇             | สถานประกอบการ                             |
| 111111152 นางสาวp12 pre coop         | หลักสูตรศิลปศาสตรบัณฑิต | สาขาวิชาชะรีอะฮฺ 65-1-02-001 | C2 Company Example                        |
| แสดง 1 ถึง 1 จากทั้งหมด 1 รายการ     |                         | 7                            | << หน้าแรก < ก่อนหน้า 1 ถัดไป > ท้ายสุด > |
|                                      |                         |                              |                                           |

หากต้องการแสดงข้อมูลของนักศึกษา สามารถคลิกที่ "รหัสประจำตัว นักศึกษา" และหากต้องการแสดงข้อมูลแบบเสนองานให้คลิกที่ "หมายเลขงาน" ดัง ภาพ

เมื่อคลิกที่รหัสประจำตัวนักศึกษา ระบบจะแสดงข้อมูลนักศึกษา, แบบฟอร์ม สหกิจศึกษาต่างๆ ที่นักศึกษาต้องป้อนข้อมูล, และแบบประเมินทั้งหมดที่เกี่ยวข้อง การนักศึกษาสหกิจศึกษาดังภาพ

| มางสาวp12 pre coop         งหัสประจำตัว 11111152         หลักสูตร หลักสูตรศิลปศาสตรบัณฑิต สาขาวิชาชะรีอะฮุ         คณะ คณะอิสลามศึกษาและนิติศาสตร์         โทรศัพท์ อีเมล อาจารย์ที่ปรีกษา         ข้อมูลนักศึกษา         ชื่อ-สกุล นางสาวp12 pre coop       ชื่อ-สกุลภาษาอังกฤษ null         เลขหนังสือเดินทาง / เลขบัตรประชาชน       วันเดือนปีเกิด         รหัสประจำตัว 11111152กรดเฉลี่ย       อาจารย์ที่ปรีกษา         สถานะ Coop       สถานะ Coop         หลักสูตร หลักสูตรศิลปศาสตรบัณฑิต สาขาวิชาชะรีอะฮุ         คณะ คณะอิสลามศึกษาและนิติศาสตร์         อีเมล       โทรศัพท์         สถานะ โตอร         สถานะอิสลามศึกษาและนิติศาสตร์         อีเมล       โทรศัพท์ |                             |                                                                  |            |
|----------------------------------------------------------------------------------------------------|-----------------------------|------------------------------------------------------------------|------------|
| หางสารคุณะ proceedep<br>รหัสประจำตัว 111111152<br>หลักสูตร หลักสูตรผิลปศาสตรบัณฑิต สาขาวิชาชะรีอะฮุ<br>คณะ คณะอิสลามศึกษาและนิติศาสตร์<br>โทรศัพท์ อีเมล อาจารย์ที่ปรึกษา<br>ข้อมูลนักศึกษา<br>ชื่อ-สกุล นางสาวp12 pre coop ซื่อ-สกุลภาษาอังกฤษ null<br>เลขหนังสือเดินทาง / เลขบัตรประชาชน วันเดือนปีเกิด<br>รหัสประจำตัว 11111152กรดเฉลี่ย อาจารย์ที่ปรึกษา สถานะ Coop<br>หลักสูตร หลักสูตรผิลปศาสตรบัณฑิต สาขาวิชาชะรีอะฮุ<br>คณะ คณะอิสลามศึกษาและนิติศาสตร์<br>อีเมล โทรศัพท์                                                                                                    |                             | มางสาวก12 pre coop                                               |            |
| รพลบระจาตว 11111152<br>พลักสูตร หลักสูตร หลักสูตรผิลปศาสตรบัณฑิต สาขาวิชาชะรีอะฮุ<br>คณะ คณะอิสลามศึกษาและนิติศาสตร์<br>โทรศัพท์ อีเมล อาจารย์ที่ปรีกษา<br>ข้อมูลนักศึกษา<br>ซื่อ-สกุล นางสาวp12 pre coop ซื่อ-สกุลภาษาอังกฤษ null<br>เลขหนังสือเดินทาง / เลขบัตรประชาชน วันเดือนปีเกิด<br>รหัสประจำตัว 11111152กรดเฉลี่ย อาจารย์ที่ปรีกษา สถานะ Coop<br>หลักสูตร หลักสูตรผิลปศาสตรบัณฑิต สาขาวิชาชะรีอะฮุ<br>คณะ คณะอิสลามศึกษาและนิติศาสตร์<br>อีเมล โทรศัพท์                                                                                                    | $\cap$                      |                                                                  |            |
| หลาเสูตร หลาสูตรหลบศาสตรบนทัต สาขาวขาชะรอะอุ<br>คณะ คณะอิสลามศึกษาและนิติศาสตร์<br>โทรศัพท์ อีเมล อาจารย์ที่ปรึกษา<br>ข้อมูลนักศึกษา<br>ชื่อ-สกุล นางสาวp12 pre coop ซื่อ-สกุลภาษาอังกฤษ null<br>เลขหนังสือเดินทาง / เลขบัตรประชาชน วันเดือนปีเกิด<br>รหัสประจำตัว 11111152กรดเฉลี่ย อาจารย์ที่ปรึกษา สถานะ Coop<br>หลักสูตร หลักสูตรศิลปศาสตรบัณฑิต สาขาวิชาชะรีอะฮุ<br>คณะ คณะอิสลามศึกษาและนิติศาสตร์<br>อีเมล โทรศัพท์                                                                                                    |                             | รหลบระจาตว 11111152                                              | og være    |
| คณะ คณะอิสลามศึกษาและนิติศาสตร์          อีเมล       อาจารย์ที่ปรึกษา         ข้อมูลนักศึกษา       ชื่อ-สกุล นางสาวp12 pre coop         ชื่อ-สกุล นางสาวp12 pre coop       ชื่อ-สกุลภาษาอังกฤษ null         เลขหนังสือเดินทาง / เลขบัตรประชาชน       วันเดือนปิเกิด         รหัสประจำตัว 11111152กรดเฉลี่ย       อาจารย์ที่ปรึกษา         สถานะ Coop       หลักสูตร หลักสูตรศิลปศาสตรบัณฑิต สาขาวิชาชะรีอะยุ         คณะ คณะอิสลามศึกษาและนิติศาสตร์       โทรศัพท์         อีเมล       โทรศัพท์                                                                                                    |                             | หลาเลี้ตร หลาเล็ตรคลบค.เลตรบเหมด ช.เก.เวล.                       | างรรยรอุ   |
| ข้อมูลนักศึกษา<br>ชื่อ-สกุล นางสาวp12 pre coop ซื่อ-สกุลภาษาอังกฤษ null<br>เลขหนังสือเดินทาง / เลขบัตรประชาชน วันเดือนปีเกิด<br>รหัสประจำตัว 11111152กรดเฉลี่ย อาจารย์ที่ปรึกษา สถานะ Coop<br>หลักสูตร หลักสูตรศิลปศาสตรบัณฑิต สาขาวิชาชะรีอะฮุ<br>คณะ คณะอิสลามศึกษาและนิติศาสตร์<br>อีเมล โทรศัพท์<br>สถานะองทะเป็นนใช้งานระบบ false                                                                                                    |                             | ศนอ ศนอยสล เมศกาษ และ นตศาลตร<br>โพรสัมพ์ ถึงบอ อวอวรย์ที่ปรึกษา |            |
| ข้อมูลนักศึกษา<br>ชื่อ-สกุล นางสาวp12 pre coop ซื่อ-สกุลภาษาอังกฤษ null<br>เลขหนังสือเดินทาง / เลขบัตรประชาชน วันเดือนปีเกิด<br>รหัสประจำตัว 111111152กรดเฉลี่ย อาจารย์ที่ปรึกษา สถานะ Coop<br>หลักสูตร หลักสูตรศิลปศาสตรบัณฑิต สาขาวิชาชะรีอะยุ<br>คณะ คณะอิสลามศึกษาและนิติศาสตร์<br>อีเมล โทรศัพท์                                                                                                    |                             |                                                                  |            |
| ชื่อ-สกุล นางสาวp12 pre coop ซื่อ-สกุลภาษาอังกฤษ null<br>เลขหนังสือเดินทาง / เลขบัตรประชาชน วันเดือนปีเกิด<br>รหัสประจำตัว 11111152กรดเฉลี่ย อาจารย์ที่ปรึกษา สถานะ Coop<br>หลักสูตร หลักสูตรศิลปศาสตรบัณฑิต สาขาวิชาชะรีอะฮุ<br>คณะ คณะอิสลามศึกษาและนิติศาสตร์<br>อีเมล โทรศัพท์<br>สถานะองทะเบียนใช้งานระบบ false                                                                                                    | ข้อมลนักศึกษา               |                                                                  |            |
| เลขหนังสือเดินทาง / เลขบัตรประชาชน วันเดือนบีเกิด<br>รหัสประจำตัว 11111152กรดเฉลี่ย อาจารย์ที่ปรึกษา สถานะ Coop<br>หลักสูตร หลักสูตรศิลปศาสตรบัณฑิต สาขาวิชาชะรีอะฮุ<br>คณะ คณะอิสลามศึกษาและนิติศาสตร์<br>อีเมล โทรศัพท์<br>สถานะองทะเบียนใช้งานระบบ false                                                                                                    | ชื่อ-สกล นางสาวp12 pre cc   | วออ ชื่อ-สกลภาษาอังก                                             | ฤษ null    |
| รหัสประจำตัว 111111152กรดเฉลี่ย อาจารย์ที่ปรึกษา สถานะ Coop<br>หลักสูตร หลักสูตรศิลปศาสตรบัณฑิต สาขาวิชาชะรีอะฮุ<br>คณะ คณะอิสลามศึกษาและนิติศาสตร์<br>อีเมล โทรศัพท์<br>สถานะองทะเบียนใช้งานระบบ false                                                                                                    | เลขหนังสือเดินทาง / เลขบัตร | ้รประชาชน วันเดือนปีเกิด                                         | •          |
| หลักสูตร หลักสูตรศิลปศาสตรบัณฑิต สาขาวิชาชะรีอะฮุ<br>คณะ คณะอิสลามศึกษาและนิติศาสตร์<br>อีเมล โทรศัพท์<br>สถานะคงทะเบียนใช้งานระบบ false                                                                                                    | รหัสประจำตัว 111111152กรด   | เฉลี่ย อาจารย์ที่ปรึกษา                                          | สถานะ Coop |
| คณะ คณะอิสลามศึกษาและนิติศาสตร์<br>อีเมล โทรศัพท์<br>สถานะคงทะเบียนใช้งานระบบ false                                                                                                    | หลักสูตร หลักสูตรศิลปศาสต   | ลรบัณฑิต สาขาวิชาชะรีอะฮฺ                                        |            |
| อีเมล โทรศัพท์<br>สถานะคงทะเบียนใช้งานระบบ false                                                                                                    | คณะ คณะอิสลามศึกษาและ       | งนิติศาสตร์                                                      |            |
| สถานะคงทะเบียนใช้งานระบบ false                                                                                                    | อีเมล                       | โทรศัพท์                                                         |            |
|                                                                                                    |                             |                                                                  |            |
|                                                                                                    | สถานะลงทะเบียนใช้งานระบ     | บ false                                                          |            |

## 5. การประเมินให้คะแนนนักศึกษาสหกิจศึกษา

แบบประเมินที่อาจารย์ต้องดำเนินการประเมินนักศึกษามีดังนี้ 1. *แบบบันทึกการนิเทศงานสหกิจศึกษา* คลิกที่เมนู "การนิเทศงานสหกิจ ศึกษา" และ เมนูย่อย "ผลการนิเทศงาน" ดังภาพ

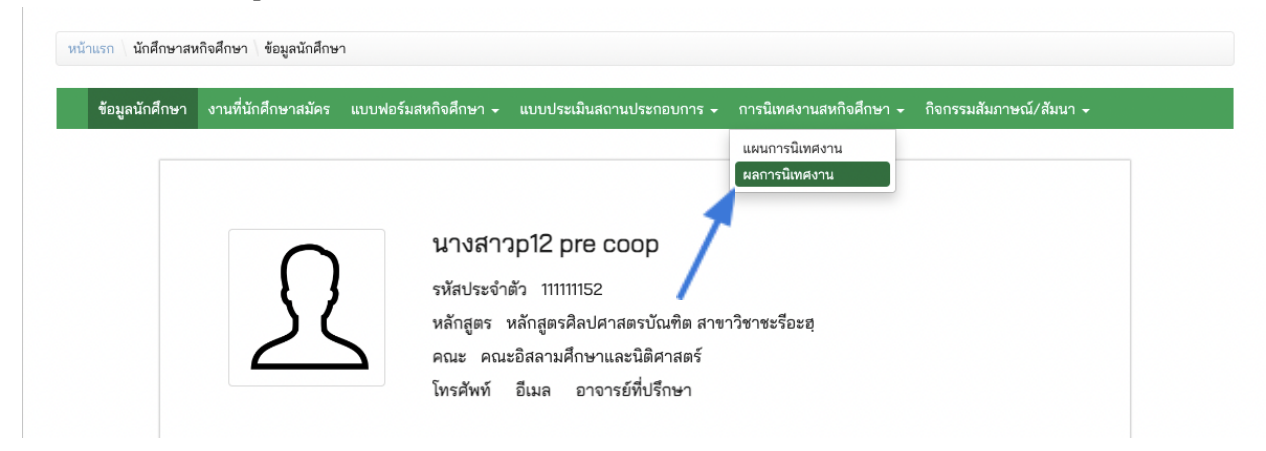

ระบบจะแสดงหน้า "สรุปผลการนิเทศงานสหกิจศึกษา" และ แสดงรายชื่อ อาจารย์ และ ผู้ร่วมนิเทศงานฯ ในครั้งนี้ทั้งหมด และหากต้องการทำแบบประเมิน ให้คลิกที่ "ทำแบบประเมิน" ที่ตรงกับชื่อของท่าน ดังภาพ

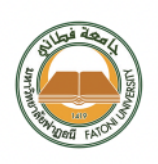

# สรุปผลการนิเทศงานสหกิจศึกษา ศูนย์สหกิจศึกษาและผึกประสบการณ์วิชาชีพ มหาวิทยาลัยฟาฏอนี

### นักศึกษา

| ชื่อ-สกุล p12 pre coop                            | รหัสประจำตัว 11111152           |
|---------------------------------------------------|---------------------------------|
| หลักสูตร หลักสูตรศิลปศาสตรบัณฑิต สาขาวิชาชะรีอะฮฺ | คณะ คณะอิสลามศึกษาและนิติศาสตร์ |

### สถานประกอบการที่ไปปฏิบัติงาน

ชื่อ C2 Company Example

### แบบบันทึกการนิเทศงานสหกิจศึกษา

| ผู้ประเมิน    | วันที่ประเมิน      | คะแนน              |                      |
|---------------|--------------------|--------------------|----------------------|
| นายT2 Teacher | ยังไม่มีการประเมิน | ยังไม่มีการประเมิน | ທຳແບບປรະເນີน         |
| นายT5 Teacher | ยังไม่มีการประเมิน | ยังไม่มีการประเมิน | 7 ยังไม่มีการประเมิน |

### สรุปผลการประเมิน

|                                   | คะแนน/คน           |
|-----------------------------------|--------------------|
| จำนวนผู้มีสิทธิ์ทำแบบประเมิน      | 2                  |
| จำนวนผู้ที่ทำแบบประเมินแล้ว       | 0                  |
| คะแนนเฉลี่ยที่ได้ (เต็ม 10 คะแนน) | ยังไม่มีการประเมิน |

ศูนย์สหกิจศึกษาและฝึกประสบการณ์วิชาชีพ มหาวิทยาลัยฟาฏอนี

35/8 หมู่ 3 ตำบลเขาตูม อำเภอยะรัง จังหวัดปัตตานี 94160 โทรศัพท์ 088-79202957 ต่อ 1124 โทรสาร 073-418615-6

อีเมล: co-ed@ftu.ac.th เว็บไซต์: www.ftu.ac.th 🖓

### จากนั้นระบบจะแสดงหน้า "แบบบันทึกการนิเทศงานสหกิจศึกษา" ดังภาพใน หน้าถัดไป

| REALIZED FAILORING                                                                                                    | ศูนยสหกจศกษาแล                                                                                                    | าะฝกประสบกา               | รณิวชาชพ มหาวิทยาลิยฟาฏอนิ                                                                   |                                                                                                  |        |               |                                                                                                  |                       |                |
|----------------------------------------------------------------------------------------------------|----------------------------------------------------------------------------------------------------|---------------------------|----------------------------------------------------------------------------------------------|--------------------------------------------------------------------------------------------------|--------|---------------|--------------------------------------------------------------------------------------------------|-----------------------|----------------|
| คำขึ้แจ้ง                                                                                                    | โปรดป้อนข้อมูลลงในแบบฟอร์มที่                                                                                                    | ที่กำหนดให้ และ ให้       | <i>โคะ</i> แนนความคิดเห็นของท่านโดยมีระดับควา                                                | มคิดเห็น                                                                                         | ดังนี้ |               |                                                                                                  |                       |                |
|                                                                                                    | 5 หมายถึง เห็นด้วย หรือ เหมาะส                                                                                                    | สม มากที่สุด              |                                                                                              |                                                                                                  |        |               |                                                                                                  |                       |                |
|                                                                                                    | 4 หมายถึง เห็นด้วย หรือ เหมาะส                                                                                                    | สม มาก                    |                                                                                              |                                                                                                  |        |               |                                                                                                  |                       |                |
|                                                                                                    | 3 หมายถึง เห็นด้วย หรือ เหมาะส                                                                                                    | สม ปานกลาง<br>พ. น้อย     |                                                                                              |                                                                                                  |        |               |                                                                                                  |                       |                |
|                                                                                                    | 2 หมายถึง เห็นด้วย หรือ เหมาะส<br>1 หมายถึง เห็นด้วย หรือ เหมาะสง                                                                     | งม นอย<br>เบ บ้อยที่สด    |                                                                                              |                                                                                                  |        |               |                                                                                                  |                       |                |
|                                                                                                    | 0 หมายถึง ไม่มีความคิดเห็น                                                                                                    |                           |                                                                                              |                                                                                                  |        |               |                                                                                                  |                       |                |
| ส่วนที่ 1 ข้อมูลทั่<br>สถานประกอบการ<br>ที่อย่สถานประกอบก                                                                  | วไป<br>C2 Company Example                                                                                                    |                           |                                                                                              |                                                                                                  |        |               |                                                                                                  |                       |                |
| รายชื่อนักศึกษาที่ได้                                                                                                    | รับการนิเทศในสถานประกอบการเ                                                                                                    | แห่งนี้ มีจำนวน 2 ค       | าน ดังนี้                                                                                    |                                                                                                  |        |               |                                                                                                  |                       |                |
| การัฐร (การกิด ซัล                                                                                                    | do . coo                                                                                                    |                           |                                                                                              |                                                                                                  |        |               |                                                                                                  | มายเห                 | 100.17         |
| รหัสประจำตัว<br>าาาาารว                                                                                                    | ชื่อ-สกุล                                                                                                    |                           | หลักสูตร<br>**วัดสุตรสิกปสุดสุตรบัญพิต สุดขอวิศวศะรีกะ                                       | a                                                                                                |        |               | и<br>С                                                                                           | E 1 01                | 2 00'          |
| รหัสประจำตัว<br>111111152<br>111111172                                                                                     | ชื่อ-สกุล<br>p12 pre coop<br>c coop                                                                                                   |                           | หลักสูตร<br>หลักสูตรศิลปศาสตรบัณฑิต สาขาวิชาชะร็อะ<br>หลักสูตรศิลปศาสตรบัณฑิต สาขาวิชาชะร็อะ | อฺ                                                                                               |        |               | 6                                                                                                | 5-1-02<br>5-1-02      | 2-001<br>2-001 |
| รหัสประจำตัว<br>111111152<br>111111172<br>ส่วนที่ 2 การให้1                                                                | ชื่อ-สกุล<br>p12 pre coop<br>c coop<br>บริการของศูนย์สหกิจศึกษา                                                                       | n                         | หลักสูตร<br>หลักสูตรศิลปศาสตรบัณฑิต สาขาวิชาชะรีอะ<br>หลักสูตรศิลปศาสตรบัณฑิต สาขาวิชาชะรีอะ | Ð.                                                                                               |        |               | 6                                                                                                | 5-1-02                | 2-001          |
| รหัสประจำตัว<br>11111152<br>11111172<br>ส่วนที่ 2 การให้1                                                                  | ชื่อ-สกุล<br>p12 pre coop<br>c coop<br>บริการของศูนย์สหกิจศึกษา                                                                       | า<br>วัวขัอประเมิน        | หลักสูตร<br>หลักสูตรศิลปศาสตรบัณฑิต สาขาวิชาชะรือะ<br>หลักสูตรศิลปศาสตรบัณฑิต สาขาวิชาชะรือะ | <u>ย</u> ั                                                                                       |        | คะเ           | 6<br>6                                                                                           | 5-1-02                | 2-001<br>2-001 |
| รหัสประจำตัว<br>111111152<br>111111172<br>ส่วนที่ 2 การให้1                                                                | ชื่อ-สกุล<br>p12 pre coop<br>c coop<br>ปริการของศูนย์สหกิจศึกษ⁄                                                                       | <b>า</b><br>วัวข้อประเมิน | หลักสูตร<br>หลักสูตรศิลปศาสตรบัณฑิต สาขาวิชาชะรีอะ<br>หลักสูตรศิลปศาสตรบัณฑิต สาขาวิชาชะรีอะ | ย<br>ย<br>5                                                                                      | 4      | PEU<br>3      | 14<br>6<br>6                                                                                     | 5-1-02<br>5-1-02<br>1 | 2-00'<br>2-00' |
| รหัสประจำตัว<br>111111152<br>111111172<br>ส่วนที่ 2 การให้1<br>1. การนัดหมายสถา                                            | ชื่อ-สกุล<br>p12 pre coop<br>c coop<br>บริการของศูนย์สหกิจศึกษา<br>ห้<br>เนประกอบการ                                                  | <b>า</b><br>วัวข้อประเมิน | หลักสูตร<br>หลักสูตรศิลปศาสตรบัณฑิต สาขาวิชาชะรีอะ<br>หลักสูตรศิลปศาสตรบัณฑิต สาขาวิชาชะรีอะ | ย<br>ย<br>5<br>0                                                                                 | 4      | คะม<br>3<br>0 | 1<br>6<br>6<br>1<br>1<br>1<br>1<br>1<br>1<br>1<br>1<br>1<br>1<br>1<br>1<br>1<br>1<br>1<br>1<br>1 | 5-1-02<br>5-1-02      | 2-001<br>2-001 |
| รหัสประจำตัว<br>111111152<br>111111172<br>ส่วนที่ 2 การให้1<br>1. การนัดหมายสถา<br>2. แผนที่สถานประช                       | ชื่อ-สกุล<br>p12 pre coop<br>c coop<br>บริการของศูนย์สหกิจศึกษา<br>ห้<br>เนประกอบการ<br>กอบการ                                        | <b>า</b><br>หัวข้อประเมิน | หลักสูตร<br>หลักสูตรศิลปศาสตรบัณฑิต สาขาวิชาชะรีอะ<br>หลักสูตรศิลปศาสตรบัณฑิต สาขาวิชาชะรีอะ | ຍ<br>ຍ<br>5<br>0                                                                                 | 4      | Рги<br>3<br>0 | 144<br>6<br>6<br>144<br>144<br>2<br>0<br>0                                                       | 1<br>0                | 2-001<br>2-001 |
| รหัสประจำตัว<br>111111152<br>111111172<br>ส่วนที่ 2 การให้1<br>1. การนัดหมายสถา<br>2. แผนที่สถานประเ<br>3. การจัดเตรียมแฟ้ | ชื่อ-สกุล       ชื่อ-สกุล       p12 pre coop       c coop         ปริการของศูนย์สหกิจศึกษา   ห้       เนประกอบการ   เมประวัตินักศึกษา | <b>า</b><br>หัวข้อประเมิน | หลักสูตร<br>หลักสูตรศิลปศาสตรบัณฑิต สาขาวิชาชะรีอะ<br>หลักสูตรศิลปศาสตรบัณฑิต สาขาวิชาชะรีอะ | 2<br>2<br>2<br>3<br>3<br>3<br>3<br>3<br>3<br>3<br>3<br>3<br>3<br>3<br>3<br>3<br>3<br>3<br>3<br>3 | 4 0 0  | P2U<br>3<br>0 | 2<br>0<br>0                                                                                      | 1<br>0<br>0           | 2-001<br>2-001 |

ท่านสามารถทำแบบบันทึกตามคำชี้แจ้งในแบบฟอร์ม และเมื่อป้อนข้อมูล ครบถ้วนแล้ว ให้คลิกที่ปุ่ม "บันทึก" ระบบจะบันทึกข้อมูลข้อท่านและจะแสดงข้อมูล ที่บันทึก 2. แบบประเมินผลกิจกรรมสัมภาษณ์ สัมมนาให้คลิกที่เมนู "กิจกรรม สัมภาษณ์/สัมนา" และเมนูย่อย "แบบบันทึกการสัมภาษณ์" ดังภาพ

| อมูลนักศึกษา | งานที่นักศึกษาสมัคร แบบ | ฟอร์มสหกิจศึกษา 👻 แบบประเม่               | มินสถานประกอบการ 👻                | การนิเทศงานสหกิจศึกษา 👻           | กิจกรรมสัมภาษณ์/สัมนา 👻 |
|--------------|-------------------------|-------------------------------------------|-----------------------------------|-----------------------------------|-------------------------|
|              |                         |                                           |                                   |                                   | แบบบันทึกการสัมภาษณ์    |
|              | And A CONTRACTOR        | สรุป การประเมินผ<br>ศูนย์สหกิจศึกษาและฝึก | ลกิจกรรมสัมภ<br>ประสบการณ์วิชาชีท | าษณ์ สัมมนา<br>พมหาวิทยาลัยฟาฏอนี | 1                       |
|              | นักศึกษา                |                                           |                                   |                                   |                         |
|              | 4                       |                                           |                                   | and and 111111150                 |                         |

ระบบจะแสดงหน้า "สรุป การประเมินผลกิจกรรมสัมภาษณ์ สัมนา" โดย ระบบจะแสดงรายชื่อ อาจารย์ในสังกัดเดียวกัน และหากต้องการทำแบบประเมิน ให้ คลิกที่ "ทำแบบประเมิน" ที่ตรงกับชื่อของท่าน ดังภาพ ดังภาพ

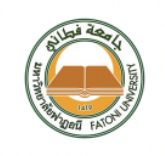

สรุป การประเมินผลกิจกรรมสัมภาษณ์ สัมมนา ศูนย์สหกิจศึกษาและฝึกประสบการณ์วิชาชีพ มหาวิทยาลัยฟาฏอนี

#### นักศึกษา

ชื่อ-สกุล p12 pre coop หลักสูตร หลักสูตรศิลปศาสตรบัณฑิต สาขาวิชาชะรีอะฮฺ รหัสประจำตัว 111111152

คณะ คณะอิสลามศึกษาและนิติศาสตร์

สถานประกอบการที่ไปปฏิบัติงาน

ชื่อ C2 Company Example

### แบบประเมินผลกิจกรรมสัมภาษณ์ สัมมนา นักศึกษาสหกิจศึกษา

| ผู้เพิ่มข้อมูล | วันที่เพิ่มข้อมูล  | คะแนน              |                    |
|----------------|--------------------|--------------------|--------------------|
| นายT2 Teacher  | ยังไม่มีการประเมิน | ยังไม่มีการประเมิน | ทำแบบประเมิน       |
| นายT12 Teacher | ยังไม่มีการประเมิน | ยังไม่มีการประเมิน | ยังไม่มีการประเมิน |

### สรุปผลการประเมิน

|                                   | คะแนน/คน           |
|-----------------------------------|--------------------|
| จำนวนผู้มีสิทธิ์ทำแบบประเมิน      | 2                  |
| จำนวนผู้ที่ทำแบบประเมินแล้ว       | 0                  |
| คะแนนเฉลี่ยที่ได้ (เต็ม 20 คะแนน) | ยังไม่มีการประเมิน |

ศูนย์สหกิจศึกษาและฝึกประสบการณ์วิชาชีพ มหาวิทยาลัยฟาฏอนี

35/8 หมู่ 3 ตำบลเขาตูม อำเภอยะรัง จังหวัดปัตตานี 94160 โทรศัพท์ 088-79202957 ต่อ 1124 โทรสาร 073-418615-6

อีเมล: co-ed@ftu.ac.th เว็บไซต์: www.ftu.ac.th เว

# เมื่อท่านคลิกที่ปุ่ม "ทำแบบประเมิน" จากนั้นระบบจะแสดงหน้า "แบบ ประเมินผลกิจกรรมสัมภาษณ์ สัมมนา นักศึกษาสหกิจศึกษา" ดังภาพ

|                                                   | ให้คะแนนความคิดเห็นของท่าน                                               |
|---------------------------------------------------|--------------------------------------------------------------------------|
| นักศึกษา                                          |                                                                          |
| ชื่อ-สกุล p12 pre coop                            | รหัสประจำตัว 111111152                                                   |
| หลักสูตร หลักสูตรศิลปศาสตรบัณฑิต สาขาวิชาชะรีอะฮฺ | คณะ คณะอิสลามศึกษาและนิติศาสตร์                                          |
| สถานประกอบการที่ไปปฏิบัติงาน                      |                                                                          |
| D C2 Company Example                              |                                                                          |
| แบบประเมินผลกิจกรรมสัมภาษณ์ สัมมนา                |                                                                          |
|                                                   | หัวข้อประเมิน คะแนน                                                      |
| วิธีการนำเสนอ                                     | โปรดเลือก.                                                               |
| ความน่าสนใจของเนื้อหา                             | โปรดเลือก.                                                               |
| การจัดเตรียมสื่อ                                  | โปรดเลือก.                                                               |
| บุคลิกภาพ                                         | โปรดเลือก.                                                               |
| การตอบคำถาม                                       | โปรดเลือก.                                                               |
| การรักษาเวลา                                      | โปรดเลือก.                                                               |
| ความติดเซ็มเเพิ่มเติม                             |                                                                          |
|                                                   |                                                                          |
|                                                   | ลงชื่อ<br>()<br>ผู้เพิ่มข้อมูล<br>วันที่เพิ่มข้อมูล<br>วันที่เพิ่มข้อมูล |

ท่านสามารถทำแบบประเมินตามคำชี้แจ้งในแบบฟอร์ม และเมื่อป้อนข้อมูล ครบถ้วนแล้ว ให้คลิกที่ปุ่ม "บันทึก" ระบบจะบันทึกข้อมูลข้อท่านและจะแสดงข้อมูล ที่บันทึก

### 6. การอนุมัติแบบเสนองาน

สำหรับอาจารย์ที่ได้รับการกำหนดสิทธิ์ให้เป็น "ประธานคณาจารย์นิเทศ" ประจำสาขาวิชา จะมีสิทธิ์ในการพิจารณาคุณภาพงาน ตามแบบเสนองานที่สถาน ประกอบการเสนอมาให้ ซึ่งสามารถทำได้โดยคลิกที่เมนูหลัก "แบบเสนองาน" และ เมนูย่อย "รายการแบบเสนองานรอรับรอง" ดังภาพ

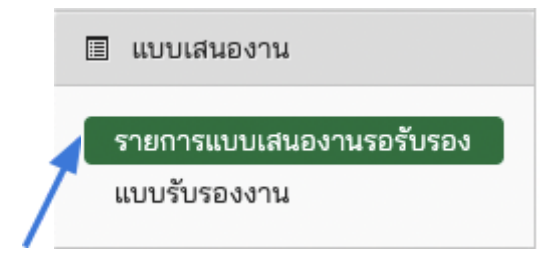

ระบบจะแสดงรายการแบบเสนองานที่อยู่ในสถานะรอการพิจารณารับรอง คุณภาพงาน สามารถกรองข้อมูลจากภาคการศึกษา และ สาขาวิชาที่ตนเองสังกัด รวมทั้งสามารถถค้นหาข้อมูลได้ ดังภาพ

| รายการ แบบรับร | รองงาน                        |                     |                                                 |             |         |                                       |
|----------------|-------------------------------|---------------------|-------------------------------------------------|-------------|---------|---------------------------------------|
| 2/2565         | × 🔻 🗍 หลักสูตรศิลปศาสตรบัณฑิต | เสาขาวิชาชะรีอะฮฺ×▼ | แสดง 10 🗸 รายการ                                |             | ค้นหา:  |                                       |
| หมายเลขงาน     | 👻 สถานประกอบการ               | 🔷 🗘 ตำแหน่งงาน      | 🛇 หลักสูตร 🛛 🗘                                  | ภาคการศึกษา | 🗘 จำนวน | สถานะ                                 |
| 65-2-02-001    | Test Job Position             | C2 Company Example  | หลักสูตรศิลป<br>ศาสตรบัณฑิต สาขา<br>วิชาชะรีอะฮ | 2/2565      | 2       | รอการพิจาถ<br>จาก ประธา<br>คณาจารย์นิ |

การพิจารณาคุณภาพแบบบเสนองานสามารถทำได้โดยคลิกที่หมายเลขงาน ดังภาพ

| หน้าแรก \ เพิ่ม แบบรับรองงาน ใหม่<br>รายการ แบบรับรองงาน |                                         |                     |                                                  |             |                         |                                       |
|----------------------------------------------------------|-----------------------------------------|---------------------|--------------------------------------------------|-------------|-------------------------|---------------------------------------|
| 2/2565                                                   | × 🔻 📕 หลักสูตรศิลปศาสตรบัณฑิต สาข       | าวิชาชะร็อะฮฺ × ▼ เ | เสดง 10 🗸 รายการ                                 |             | ค้นหาะ                  |                                       |
| หมายเลขงาน                                               | 👻 สถานประกอบการ                         | 🛇 ตำแหน่งงาน        | 🛇 หลักสูตร 🛛 🗘                                   | ภาคการศึกษา | 🛇 จำนวน                 | 🗘 สถานะ                               |
| 65-2-02-001                                              | Test Job Position                       | C2 Company Example  | หลักสูตรศิลป<br>ศาสตรบัณฑิต สาขา<br>วิชาชะรีอะฮฺ | 2/2565      | 2                       | รอการพิจาถ<br>จาก ประธา<br>คณาจารย์นิ |
| แสดง 1 ถึง 1 จากทั้                                      | ั้งหมด 1 รายการ (กรองจากทั้งหมด 12 รายก | าร)                 |                                                  | <<          | หน้าแรก < ก่อนหน้า 1 ถั | ดไป > ท้ายสุด >>                      |

ระบบจะแสดงหน้าแบบรับรองงานที่มีรายละเอียดทั้งหมดของตำแหน่งงานที่ บริษัทเสนอมา พร้อมทั้งข้อมูลคุณภาพงานของสถานประกอบการนี้ย้อนหลัง และเก รดคุณภาพของสถานประกอบการ ดังภาพ

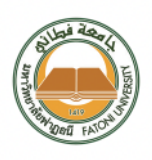

### **แบบเสนองาน** ศูนย์สหกิจศึกษาและฝึกประสบการณ์วิชาชีพ มหาวิทยาลัยฟาฏอนี

หมายเลขงาน 65-2-02-001

| สถานประกอบการ / หน่วยงาน มีความสนใจที่จะรับนักศึกษาสหกิจศึกษา และขอเสนองานโดยมีรายละเอียดดังนี้<br>-                                                                                                    |                                                                                                    |                                                                                               |                                                                     |            |               |  |
|----------------------------------------------------------------------------------------------------|----------------------------------------------------------------------------------------------------|-----------------------------------------------------------------------------------------------|---------------------------------------------------------------------|------------|---------------|--|
| ชื่อสถานประกอบการ / หน่วยงาน C2 (                                                                                                    | Company Example                                                                                                    |                                                                                               |                                                                     |            |               |  |
| ประเภทกิจการ/ธุรกิจ/ผลิตภัณท์ C2 b                                                                                                    | usiness type                                                                                                    |                                                                                               |                                                                     |            |               |  |
| จำนวนพนักงาน 10 คน                                                                                                    | จำนวนชั่วโม                                                                                                    | เงปฏิบัติงานต่อสัปด                                                                           | าห์ 40.0 ชั่วโม                                                     | 3          |               |  |
| ชื่อผู้จัดการสถานประกอบการ / หัวหน้า                                                                                                    | หน่วยงาน con2 prefixcon2 comcon                                                                                                    | ตำแหน่                                                                                        | la con2 positi                                                      | on         |               |  |
| ที่อยู่สถานประกอบการ                                                                                                    |                                                                                                    |                                                                                               |                                                                     |            |               |  |
| ตำบล/แขวง อำ                                                                                                    | เภอ/เขต                                                                                                    | จังหวัด                                                                                       |                                                                     | รหัสไปรษ   | ณีย์          |  |
| โทรศัพท์                                                                                                    | โทรสาร                                                                                                    | เว็บไซต์                                                                                      | í                                                                   |            |               |  |
| หากมหาวิทยาลัยฯ ประสงค์จะติดต่อประ                                                                                                    | ะสานงานในรายละเอียดกับสถานประกอบการ•                                                                                                    | ะ ขอให้ ติดต่อกับบุค                                                                          | เอให้ ติดต่อกับบุคคลที่ได้รับมอบหมายต่อไปนี้                        |            |               |  |
| ชื่อ-สกุล con2 prefixcon2 comcon                                                                                                    | ตำแหน่ง con2 position                                                                                                    | con2 position แผนก / ฝ่าย con2 department                                                     |                                                                     |            |               |  |
| ตำแหน่งงานที่เสนอให้นักศึกษาปฏิบัติ                                                                                                    | Test Job Position                                                                                                    | ition ปฏิบัติงานในภาคการศึกษาที่ 2/                                                           |                                                                     |            | ใกษาที่ 2/256 |  |
| สาขาวิชาที่ต้องการ หลักสูตรศิลปศาสต                                                                                                    | เรบัณฑิต สาขาวิชาชะร็อะฮฺ                                                                                                    | อะฮุ จำนวนนักศึกษาที่รับ 2                                                                    |                                                                     |            |               |  |
| คุณสมบัติของนักศึกษาและข้อกำหนดอื่น                                                                                                    | เๆ (เช่น อุปกรณ์ หรือ เครื่องมือที่ต้องนำติดตัว)                                                                                                    | ) เครื่องมือที่ต้องนำติดตัวไป หรือ สถานที่ปฏิบัติงานของนักศึกษา)                              |                                                                     |            |               |  |
| Test ish Qualification                                                                                                    |                                                                                                    |                                                                                               |                                                                     |            |               |  |
| iest job Qualification                                                                                                    |                                                                                                    |                                                                                               |                                                                     |            |               |  |
| iest job Qualincation<br>ลักษณะงานที่นักศึกษาต้องปฏิบัติ อาจเง็                                                                                                    | ป่นงานโครงาน งานวิจัย หรืองานประจำที่สอดเ                                                                                                    | คล้องกับสาขาวิชา                                                                              |                                                                     |            |               |  |
| iest job quaiincation<br>ลักษณะงานที่นักศึกษาต้องปฏิบัติ อาจเง็<br>Test Job Description                                                                                                    | ป่นงานโครงาน งานวิจัย หรืองานประจำที่สอดเ                                                                                                    | จล้องกับสาขาวิชา                                                                              |                                                                     |            |               |  |
| iest job quaimcation<br>ลักษณะงานที่นักศึกษาต้องปฏิบัติ อาจเป็<br>Test Job Description<br>พนักงานที่ปรึกษา / พี่เลี้ยง (con2 prei                                                                                                    | ป็นงานโครงาน งานวิจัย หรืองานประจำที่สอดเ<br>fixcon2 comcon)                                                                                                    | จล้องกับสาขาวิชา                                                                              |                                                                     |            |               |  |
| iest job quaimcation<br>ลักษณะงานที่นักศึกษาต้องปฏิบัติ อาจเง็<br>Test Job Description<br>พนักงานที่ปรึกษา / พี่เลี้ยง (con2 prei<br>ค่าตอบแทนที่เสนอให้นักศึกษาระหว่างป                                                                                                    | ป็นงานโครงาน งานวิจัย หรืองานประจำที่สอดเ<br>fixcon2 comcon)<br>ฏิบัติงาน 500.0                                                                                       | คล้องกับสาขาวิชา<br>ต่อ Da                                                                    | ау                                                                  |            |               |  |
| iest job quaimcation<br>ลักษณะงานที่นักศึกษาต้องปฏิบัติ อาจเข้<br>Test Job Description<br>พนักงานที่ปรึกษา / พี่เลี้ยง (con2 pref<br>ค่าตอบแทนที่เสนอให้นักศึกษาระหว่างป<br>สวัสดิการที่พัก Unavailable                                                                                                    | ป็นงานโครงาน งานวิจัย หรืองานประจำที่สอดเ<br>fixcon2 comcon)<br>ฏิบัติงาน 500.0                                                                                       | คล้องกับสาขาวิชา<br>ต่อ Da<br>ราคาค่                                                          | <sup>a</sup> y<br>าบริการที่พัก                                     |            |               |  |
| rest job Quaimcation<br>ลักษณะงานที่นักศึกษาต้องปฏิบัติ อาจเง็<br>Test Job Description<br>พนักงานที่ปรึกษา / พี่เสี้ยง (con2 prei<br>ค่าตอบแทนที่เสนอให้นักศึกษาระหว่างป<br>สวัสดิการที่พัก Unavailable<br>สวัสดิการรถรับส่งไปกลับ ระหว่างสถาน:                                                                                                    | ป็นงานโครงาน งานวิจัย หรืองานประจำที่สอดเ<br>fixcon2 comcon)<br>ฏิบัติงาน 500.0<br>ประกอบการ ที่พัก และชุมชนใกล้เคียง Unava                                           | คล้องกับสาขาวิชา<br>ต่อ Da<br>ราคาค่<br>มilable ราคาค่                                        | ey<br>าบริการที่พัก<br>าบริการรถรับส่ง                              |            |               |  |
| iest job quaimcation<br>ลักษณะงานที่นักศึกษาต้องปฏิบัติ อาจเง็<br>Test Job Description<br>พนักงานที่ปรึกษา / พี่เลี้ยง (con2 prei<br>ค่าตอบแทนที่เสนอให้นักศึกษาระหว่างป<br>สวัสดิการที่พัก Unavailable<br>สวัสดิการรถรับส่งไปกลับ ระหว่างสถาน<br>สวัสดิการอื่นๆ ถ้ามี (โปรดระบุ เช่น อาห                                                                               | ป็นงานโครงาน งานวิจัย หรืองานประจำที่สอดเ<br>fixcon2 comcon)<br>ฏิบัติงาน 500.0<br>ประกอบการ ที่พัก และชุมชนใกล้เคียง Unava<br>เร ชุดทำงาน)                           | คล้องกับสาขาวิชา<br>ต่อ Da<br>ราคาค่<br>iilable ราคาค่                                        | <sup>a</sup> y<br>าบริการที่พัก<br>าบริการรถรับส่ง                  | <br>       |               |  |
| rest job Quaimcation<br>ลักษณะงานที่นักศึกษาต้องปฏิบัติ อาจเงื<br>Test Job Description<br>พนักงานที่ปรึกษา / พี่เลี้ยง (con2 pref<br>ค่าตอบแทนที่เสนอให้นักศึกษาระหว่างป<br>สวัสดิการที่พัก Unavailable<br>สวัสดิการรอรับส่งไปกลับ ระหว่างสถาน<br>สวัสดิการอื่นๆ ถ้ามี (โปรดระบุ เช่น อาหา<br>อาหารกลางวันฟรี                                                           | ป่นงานโครงาน งานวิจัย หรืองานประจำที่สอดเ<br>fixcon2 comcon)<br>ฏิบัติงาน 500.0<br>ประกอบการ ที่พัก และชุมชนใกล้เคียง Unava<br>is ชุดทำงาน)                           | จล้องกับสาขาวิชา<br>ต่อ D:<br>sาคาค่<br>silable ราคาค่                                        | ay<br>าบริการที่พัก<br>าบริการรถรับส่ง                              | <br>       |               |  |
| Test Job Qualincation<br>ลักษณะงานที่นักศึกษาต้องปฏิบัติ อาจเง<br>Test Job Description<br>พนักงานที่ปรึกษา / พี่เลี้ยง (con2 pref<br>ค่าตอบแทนที่เสนอให้นักศึกษาระหว่างป<br>สวัสดิการที่พัก Unavailable<br>สวัสดิการรอรับส่งไปกลับ ระหว่างสถาน<br>สวัสดิการอื่นๆ ถ้ามี (โปรดระบุ เช่น อาหา<br>อาหารกลางวันฟรี<br>ประวัติการเข้าร่วมศูนย์สหกิจฯ                          | ป็นงานโครงาน งานวิจัย หรืองานประจำที่สอดเ<br>fixcon2 comcon)<br>ฏิบัติงาน 500.0<br>ประกอบการ ที่พัก และชุมชนใกล้เคียง Unava<br>เร ชุดทำงาน)                           | คล้องกับสาขาวิชา<br>ต่อ Da<br>sาคาค่<br>มilable ราคาค่<br>ภาคการศึกษาที่เ                     | <sup>อ</sup> บ<br>าบริการที่พัก<br>าบริการรถรับส่ง<br>คยรับนักศึกษา | <br>       |               |  |
| iest job Quaimcation<br>ลักษณะงานที่นักศึกษาต้องปฏิบัติ อาจเง<br>Test Job Description<br>พนักงานที่ปรึกษา / พี่เสี้ยง (con2 pref<br>ค่าตอบแทนที่เสนอให้นักศึกษาระหว่างป<br>สวัสดิการที่พัก Unavailable<br>สวัสดิการรอรับส่งไปกลับ ระหว่างสถาน<br>สวัสดิการอื่นๆ ถ้ามี (โปรดระบุ เช่น อาหา<br>อาหารกลางวันฟรี<br>ประวัติการเข้าร่วมศูนย์สหกิจฯ<br>เคยรับนักศึกษาสาขาวิชา | ป็นงานโครงาน งานวิจัย หรืองานประจำที่สอดเ<br>fixcon2 comcon)<br>ฏิบัติงาน 500.0<br>ประกอบการ ที่พัก และชุมชนใกล้เคียง Unava<br>เร ชุดทำงาน)<br>(0/0) 1/6              | คล้องกับสาขาวิชา<br>ต่อ Da<br>sาคาค่<br>มilable ราคาค่<br>ภาคการศึกษาที่เ<br>34 (/)           | ay<br>าบริการที่พัก<br>าบริการรถรับส่ง<br>คยรับนักศึกษา<br>) (/)    | (/)        | (/)           |  |
| iest job quaimcation<br>ลักษณะงานที่นักศึกษาต้องปฏิบัติ อาจเข<br>Test Job Description<br>พนักงานที่ปรึกษา / พี่เลี้ยง (con2 pref<br>ค่าตอบแทนที่เสนอให้นักศึกษาระหว่างป<br>สวัสดิการที่พัก Unavailable<br>สวัสดิการอื่นๆ ถ้ามี (โปรดระบุ เช่น อาหา<br>อาหารกลางวันฟรี<br>ประวัติการเข้าร่วมศูนย์สหกิจฯ<br>เคยรับนักศึกษาสาขาวิชา<br>,                                   | ป็นงานโครงาน งานวิจัย หรืองานประจำที่สอดเ<br>fixcon2 comcon)<br>ฏิบัติงาน 500.0<br>ประกอบการ ที่พัก และชุมชนใกล้เคียง Unava<br>เร ชุดทำงาน)<br>(0/0) 1/6<br>(0/0) 2/6 | คล้องกับสาขาวิชา<br>ต่อ Da<br>ราคาค่<br>มilable ราคาค่<br>ภาคการศึกษาที่เ<br>54 (/)<br>54 (/) | ay<br>าบริการที่พัก<br>าบริการรถรับส่ง<br>คยรับนักศึกษา<br>) (/)    | (/)<br>(/) | (/)           |  |

| คุณภาพโดยรวมของสถานประกอบการ<br>(ข้อมูลของสูนย์สหกิจศึกษา) | F<br>A = ดีมาก B = ดี C = ปานกลาง<br>D = น้อย F = ยังไม่สามารถระบุ<br>ได้ | (เฉพาะส่วนบนจะเปิดเผยให้นักศึกษาทราเ |
|------------------------------------------------------------|---------------------------------------------------------------------------|--------------------------------------|
| ผลการพิจารณารับรองคุณภาพงาน                                |                                                                           |                                      |
| โปรดเลือก                                                  |                                                                           |                                      |
|                                                            | ลงชื่อ                                                                    | นายT2 Teacher                        |
|                                                            | (นา                                                                       | ายT2 Teacher )                       |
|                                                            | ประธานที่ปรึกษ⁄                                                           | าสหกิจศึกษาประจำหลักสูตร<br>         |
|                                                            | 1. action 200                                                             | v aan12 mafiyaan12 aamaan            |
| สถานบระกอบการ: C2 Company Example<br>ที่อย่ะ               | ผูตดตอหลก<br>ตำแหน่ง: oc                                                  | : coni2 pretixconi2 comcon           |
| **==*<br>ตำบล/แขวง: อำเภอ/เขต:                             | โทรศัพท์:                                                                 |                                      |
| จังหวัด: รหัสไปรษณีย์: ประเทศ:                             | โทรสาร:                                                                   |                                      |
| บันทึก                                                     |                                                                           |                                      |

ในการพิจารณาคุณภาพงานนั้น ให้ท่านเลือก "ผลการพิจารณารับรอง คุณภาพงาน" ซึ่งประกอบไปด้วยตัวเลือกดั<sub>้ง</sub>นี้

- 1. รับรองคุณภาพงาน โดยไม่มีเงื่อนไข
- 2. รับรองคุณภาพงาน โดยมีเงื่อนไข
- 3. ไม่รับรองคุณภาพงาน

หากท่านเลือกตัวเลือกที่ 2. "รับรองคุณภาพงาน โดยมีเงื่อนไข" หน้าจอจะป รากฏ ช่องสำหรับป้อนเงื่อนไขในการรับรองคุณภาพงาน ดังภาพ

เมื่อท่านป้อนข้อมูลเรียบร้อยแล้ว ให้คลิกที่ปุ่ม "บันทึก" เพื่อบันทึกข้อมูล ซึ่ง ระบบจะทำการบันทึกข้อมูลและเปลี่ยนสถานะของแบบเสนองานไปเป็น "อนุมัติ" ซึ่ง หลังจากนี้ นักศึกษาที่ยืนยันการออกสหกิจศึกษาในภาคการศึกษาที่ตรงกับแบบ เสนองานเสนอมา จะสามารถแสดงข้อมูลแบบเสนองานและสมัครงานได้ แต่หากเลือกเป็น "ไม่รับรองคุณภาพงาน" งานตำแหน่งนี้ก็จะถูกปิดไม่ให้ นักศึกษาสามารถสมัครได้ ทั้งนี้ท่านสามารถแสดงรายการที่พิจารณาแล้วได้ โดย การคลิกที่เมนู "แบบรับรองงาน" ดังภาพ

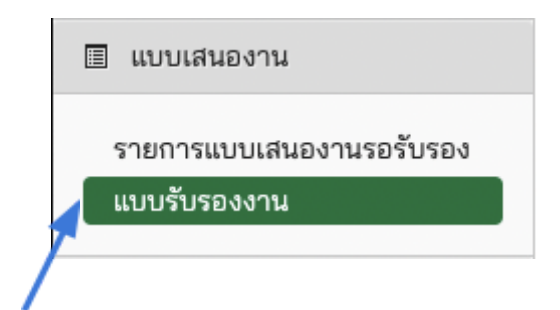

ระบบจะแสดงรายการแบบรับรองงานที่ท่านได้พิจารณาแล้ว ซึ่งสามารถ กรองข้อมูลได้จากภาคการศึกษา สังกัด และ สถานะ รวมทั้งสามารถค้นหาข้อมูลได้ ดังภาพ

| ายการ แบบรับ | เรองงาน                                   |                    |                                                     |                  |                          |
|--------------|-------------------------------------------|--------------------|-----------------------------------------------------|------------------|--------------------------|
| 2/2565       | × 👻 🛛 หลักสูตรศิลปศาสตรบัณฑิต สาขาวิชาชะ. | × • โปรดเลือกสถ •  | แสดง 10 🗸 รายการ                                    | ค้นหา:           |                          |
| เมายเลขงาน   | ◄ สถานประกอบการ                           | 🛇 ตำแหน่งงาน       | 🗘 หลักสูตร 🛛 🗘 ภาค                                  | การศึกษา 🗘 จำนวน | 🗘 สถานะ                  |
| 5-2-02-001   | Test Job Position                         | C2 Company Example | หลักสูตรศิลปศาสตร 2/2<br>บัณฑิต สาขาวิชาชะรี<br>วะร | 565 2            | อนุมัติ (มี<br>เงื่อนไข) |

# 7. การพิจารณาการสมัครงานของนักศึกษา

สำหรับอาจารย์ที่ได้รับการกำหนดสิทธิ์ให้เป็น "ประธานคณาจารย์นิเทศ" ประจำสาขาวิชา จะมีสิทธิ์ในการพิจารณา อนุมัติการสมัครงานของนักศึกษาได้ที่ เม นูหลัก "ใบสมัครงาน" เมนูย่อย "รายการที่รอพิจารณา"

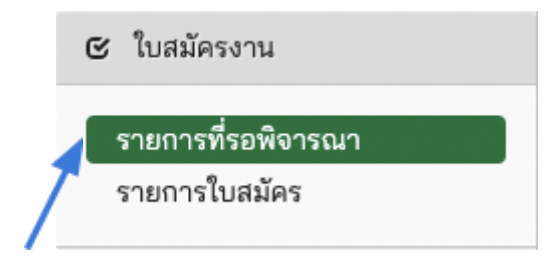

ระบบจะแสดงหน้ารายการใบสมัครงานของนักศึกษาที่ท่านเป็น "อาจารย์ที่ ปรึกษาสหกิจ" ที่รอการพิจารณาจากท่าน ดังภาพ

| ายการ แบบสมัค                       | รงานสหกิจศึกษา    |                    |               |                                 |
|-------------------------------------|-------------------|--------------------|---------------|---------------------------------|
| แสดง 10 🗸 รายการ                    |                   |                    |               | ค้นหา:                          |
| นักศึกษา                            | 👻 ตำแหน่งงาน      | 🛇 สถานประกอบการ    | 🔉 ภาคการศึกษา | 🛇 สถานะการสมัคร                 |
| 221111170 นางสาว<br>ทุดสุญา ทุดสุญา | Test Job Position | C2 Company Example | 2/2565        | รอการพิจาณาจาก ประธานคณาจารย์นี |

การพิจารณาใบสมัครงานของนักศึกษา ให้ทำการคลิกที่ "ชื่อ สกุล" ของ นักศึกษา ระบบจะแสดงหน้ารายละเอียดการสมัคร ดังภาพ

| นักศึกษาผู้สมัคร ทด     | สอบ ทดสอบ             |             |  |
|-------------------------|-----------------------|-------------|--|
| ตำแหน่งงานที่สมัคร      | Test Job Position     |             |  |
| สถานะการสมัคร รอ        | าารพิจาณาจาก ประธานคณ | าจารย์นิเทศ |  |
| ผู้เพิ่มข้อมูล ทดสอบ    | ทดสอบ                 |             |  |
| ผู้ปรับปรุงข้อมูลล่าสุด | ทดสอบ ทดสอบ           |             |  |

หากท่านพิจารณาเห็นควรให้นักศึกษาไปปฏิบัติงานในตำแหน่งงานนี้ท่าน สามารถเลือกคลิกที่ปุ่ม "อนุมัติ การสมัครงาน" ระบบจะแสดงหน้าจอให้ยืนยัน ข้อมูลอีกครั้ง

| ยืนยัน อนุมัติ การสมัครงานของนักศึกษา | ×      |
|---------------------------------------|--------|
| ยืนยัน อนุมัติ การสมัครงานของนักศึกษา |        |
|                                       | ยืนยัน |
|                                       |        |

คลิกที่ปุ่ม "ยืนยัน" เพื่อทำการยืนยันการ <u>อนุมัติการสมัครงาน</u> ของนักศึกษา

หากพิจารณาแล้วไม่ต้องการให้นักศึกษาไปปฏิบัติงานในตำแหน่งงานนี้ ให้ค ลิกที่ปุ่ม "ไม่อนุมัติการสมัครงาน"

| บบสมัครงานส         | <b>เหกิจศึกษา</b>        |                        |  |
|---------------------|--------------------------|------------------------|--|
| นักศึกษาผู้สมัคร    | ทดสอบ ทดสอบ              |                        |  |
| ตำแหน่งงานที่สม้    | โคร Test Job Position    |                        |  |
| สถานะการสมัคร       | รอการพิจาณาจาก ประธานค   | าณาจารย์นิเทศ          |  |
| ผู้เพิ่มข้อมูล ทดส  | สอบ ทดสอบ                |                        |  |
| ผู้ปรับปรุงข้อมูลล่ | <b>่าสุด</b> ทดสอบ ทดสอบ |                        |  |
|                     | อนุมัติ การสมัครงาน      | ไม่อนุมัติ การสมัครงาน |  |
|                     |                          |                        |  |

# ระบบจะแสดงหน้าจอให้ยืนยันข้อมูลอีกครั้ง ดังภาพ

| ยืนยัน ไม่อนุมัติ การสมัครงานของนักศึกษา | ×      |
|------------------------------------------|--------|
| ยืนยัน ไม่อนุมัติ การสมัครงานของนักศึกษา |        |
|                                          | ยืนยัน |

คลิกที่ปุ่ม "ยืนยัน" เพื่อทำการยืนยันการ **ไม่<u>อนุมัติ</u> การสม**ัครงานของ นักศึกษา

เมื่อพิจารณาใบสมัครงานของนักศึกษาเรียบร้อยแล้ว ใบสมัครงานของ นักศึกษาจะถูกเปลี่ยนไปเป็น "รอการพิจารณาจากสถานประกอบการ" ระบบจะ แสดงข้อมูลใบสมัครงานของนักศึกษาดังภาพ

| หน้าแรก | \ รายการ แบบสมัครงานสหกิจศึกษา \ เพิ่ม แบบสมัครงานสหกิจศึกษา ใหม่ |   |
|---------|-------------------------------------------------------------------|---|
| แสดง แ  | บบสมัครงานสหกิจศึกษา                                              |   |
| ປຣັບປຣຸ | ง แบบสมัครงานสหกิจศึกษา 5 เรียบร้อยแล้ว                           | × |
|         | นักศึกษาผู้สมัคร ทดสอบ ทดสอบ                                      |   |
|         | ตำแหน่งงานที่สมัคร Test Job Position                              |   |
|         | สถานะการสมัคร รอการพิจารณาจากสถานประกอบการ                        |   |
|         | ผู้เพิ่มข้อมูล ทดสอบ ทดสอบ                                        |   |
|         | ผู้ปรับปรุงข้อมูลล่าสุด T2 Teacher                                |   |

ท่านสามารถแสดงรายการใบสมัครงานที่หมดที่ได้รับการพิจาณาแล้วได้โดย คลิกที่เมนูหลัก "ใบสมัครงาน" เมนูย่อย "รายการที่พิจารณาแล้ว" ดังภาพ

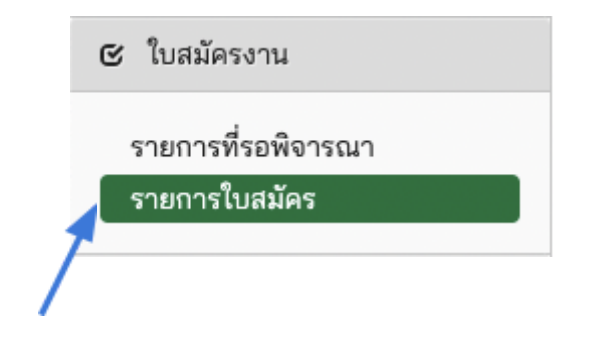

ระบบจะแสดงหน้ารายการใบสมัครงาน พร้อมทั้งสามารถกรองข้อมูลจาก ภาคการศึกษา และสามารถค้นหาข้อมูลได้ ดังภาพ

| ายการ แบบสมัค                   | ารงานสหกิจศึกษา                |                    |                  |                            |
|---------------------------------|--------------------------------|--------------------|------------------|----------------------------|
| 2/2565                          | x *                            |                    | แสดง 10 🗸 รายการ | คันหา:                     |
| นักศึกษา 🤻                      | <ul> <li>ตำแหน่งงาน</li> </ul> | 🛇 สถานประกอบการ    | 🛇 ภาคการศึกษา    | 🛇 สถานะการสมัคร            |
| 221111170 นางสาว<br>กดสอบ ทดสอบ | Test Job Position              | C2 Company Example | 2/2565           | รอการพิจารณาจากสถานประกอบก |

# 8. การเลือกแผนนิเทศงานสหกิจศึกษา

ท่านสามารถเลือกไปนิเทศงานสหกิจศึกษาที่สถานประกอบการตามต้องการ ได้ โดยคลิกที่เมนูหลัก "แผนนิเทศงานสหกิจศึกษา" เมนูย่อย "เลือกแผนนิเทศ" ดัง ภาพ

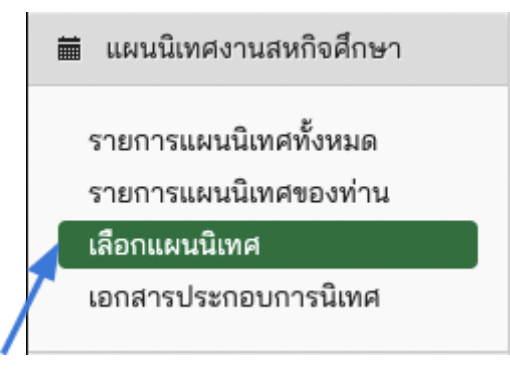

# ระบบจะแสดงหน้ารายการแผนนิเทศทั้งหมดในภาคการศึกษานั้นๆ ในส่งกัด ของตนเอง ดังภาพ

|                                                                                                    | ค้นหา:                                                                                                    |
|----------------------------------------------------------------------------------------------------|----------------------------------------------------------------------------------------------------|
| เลามุประกอบการ                                                                                                    | <ul> <li>นักศึกษา</li> </ul>                                                                                                    |
| 2 Company Example                                                                                                    | 65-1-02-001 111111152 p12 pre соор<br>65-1-02-001 111111172 с соор                                                                              |
| แสดง 1 ถึง 1 จากทั้งหมด 1 รายการ                                                                                                    | <<หน้าแรก < ก่อนหน้า 1 ถัดไป> ท้าย ล่ว                                                                                                    |
| หมายเหตุ!<br>• เครื่องหมาย I™ หมายถึง คุณได้เลือกไปนิเทศงานหมายเลซงานนั้นแล้ว.<br>• เครื่องหมาย ✔ หมายถึง ประธานอาจารย์ได้เลือกอนุมัติไห้อาจารย์ออกนิเทศงานสหก์<br>• สถานประกอบการจะปรากฏให้อาจารย์เลือก เฉพาะรายการที่นักศึกษาในสาขาวิชาหรือน<br>ตำแหน่งงาน พนักงานที่ปรึกษา (ในแบบฟอร์ม FM:CO4-2-06) เรียบร้อยแล้ว เพื่อให้ได้ข้ | จแล้ว.<br>เลักสูตรของท่านได้ทำการกรอกแบบแจ้งสถานที่ปฏิบัติงาน รายละเอียดงา<br>อมูลการไปนิเทศงานได้ถูกต้อง หากอาจารย์ต้องการทราบข้อมูลล่วงหน้าก่ |

รายการแผนนิเทศจะปรากฏในรายการ ก็ต่อเมื่อนักศึกษาสหกิจศึกษาได้ป้อน ข้อมูลแบบแจ้งรายละเอียดงาน และ พนักงานที่ปรึกษาแล้วเท่านั้น เนื่องจากจะได้ ข้อมูลสถานประกอบการที่นักศึกษาได้ไปปฏิบัติงานจริง และข้อมูลอื่นๆ ที่เกี่ยวข้อง กับสถานประกอบการ และพนักงานที่ปรึกษา

ท่านสามารถเลือกสถานประกอบการที่ต้องการออกนิเทศงานได้ โดยคลิกที่ "เลือก" ระบบจะแสดงหน้าจอให้ท่านยืนยันการเลือกอีกครั้ง

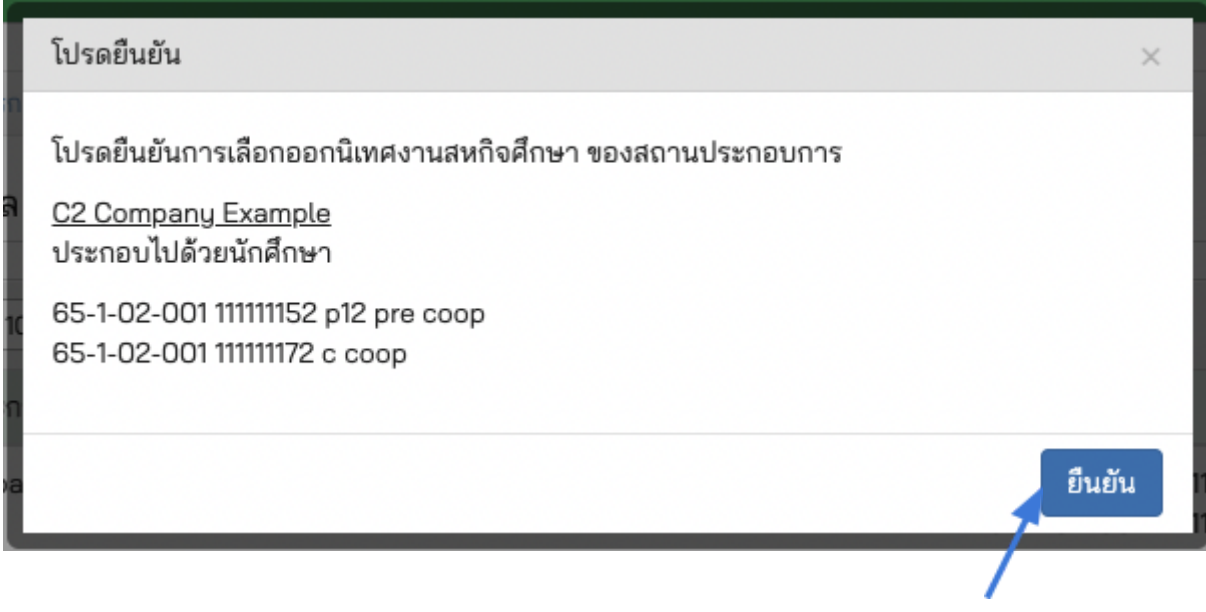

คลิกที่ปุ่ม "ยืนยัน" เพื่อบันทึกการยืนยันการเลือกสถานประกอบการที่ ต้องการออกนิเทศงานสหกิจศึกษา เมื่อยืนยันแล้วระบบจะบันทึกข้อมูล และจะมีสถานะเป็น "รอการพิจารณา" ซึ่งจะเป็นการรอการพิจารณาจาก "ประธานคณาจารย์นิเทศ" ของสังกัดของท่าน แต่หากท่านได้รับการกำหนดให้มีสิทธิ์เป็น "ประธานคณาจารย์นิเทศ" ระบบจะ เปลี่ยนสถานะเป็น "อนุมัติ" และระบบจะแสดงหน้า รายละเอียดแผนการนิเทศงาน สหกิจศึกษาดังภาพ

| หน้าแรก 👌 รายการ แผนนิเทศงานสหกิจศึกษา 👌 เพิ่ม แผนนิเทศงานสหกิจศึกษา ใหม่                                                               |
|----------------------------------------------------------------------------------------------------|
| แสดง แผนนิเทศงานสหกิจศึกษา                                                                                                    |
| สถานประกอบการ C2 Company Example                                                                                                    |
| อาจารย์ผู้นิเทศงาน T12 Teacher                                                                                                    |
| ภาคการศึกษา 1/2565                                                                                                    |
| วันเวลาที่นัดหมาย โปรดรอการดำเนินงานติดต่อประสานงานของเจ้าหน้าที่สหกิจศึกษาฯ กับสถานประกอบการ ในการนัดแนะวันเวลาในการนิเทศงานสหกิจศึกษา |
| ยานพาหนะ                                                                                                    |
| รายละเอียดเพิ่มเติม                                                                                                    |
| สถานะ รอพิจารณา                                                                                                    |
|                                                                                                    |

### นักศึกษาสหกิจศึกษา

| หมายเลขงาน  | รหัสนักศึกษา | ชื่อ - สกุล  | หลักสูตร                                 |
|-------------|--------------|--------------|------------------------------------------|
| 65-1-02-001 | 11111152     | p12 pre coop | หลักสูตรศิลปศาสตรบัณฑิต สาขาวิชาชะรีอะฮฺ |
| 65-1-02-001 | 11111172     | c coop       | หลักสูตรศิลปศาสตรบัณฑิต สาขาวิชาชะรีอะฮฺ |

#### ผู้ร่วมนิเทศงานสหกิจศึกษา

| อาจารย์ ผู้ร่วมนิเทศงานสหกิจศึกษา |  |
|-----------------------------------|--|
| ไม่มีผู้ร่วมนิเทศงานสหกิจศึกษา    |  |

ລບ

# เมื่อแผนนิเทศงานสหกิจศึกษาถูกอนุมัติแล้ว ท่านสามารถป้อนข้อมูลการ เดินทาง โดยระบุวันเวลาที่สะดวก และ พาหนะที่ใช้เดินทาง เพื่อใช้ในการเสนอและ นัดหมายวันเวลากับสถานประกอบการ ดังภาพ

| แสดง แผนนิเท        | ศงานสหกิจศึกษา                                                                                                    |
|---------------------|----------------------------------------------------------------------------------------------------|
| สถานประกอบการ       | C2 Company Example                                                                                                    |
| อาจารย์ผู้นิเทศงาน  | T12 Teacher                                                                                                    |
| ภาคการศึกษา 1/2     | 2565                                                                                                    |
| วันเวลาที่นัดหมาย   | โปรดรอการดำเนินงานติดต่อประสานงานของเจ้าหน้าที่สหกิจศึกษาฯ กับสถานประกอบการ ในการนัดแนะวันเวลาในการนิเทศงานสหกิจศึกษา |
| ยานพาหนะ            |                                                                                                    |
| รายละเอียดเพิ่มเติม | 1                                                                                                    |
| สถานะ อนุมัติ       |                                                                                                    |
|                     |                                                                                                    |

### นักศึกษาสหกิจศึกษา

| หมายเลขงาน  | รหัสนักศึกษา | ชื่อ - สกุล  | หลักสูตร                                 |
|-------------|--------------|--------------|------------------------------------------|
| 65-1-02-001 | 11111152     | p12 pre coop | หลักสูตรศิลปศาสตรบัณฑิต สาขาวิชาชะรีอะฮฺ |
| 65-1-02-001 | 11111172     | c coop       | หลักสูตรศิลปศาสตรบัณฑิต สาขาวิชาชะรีอะฮฺ |

### ผู้ร่วมนิเทศงานสหกิจศึกษา

| อาจารย์ ผู้ร่วมนิเทศงานสหกิจศึกษา |  |
|-----------------------------------|--|
| ไม่มีผู้ร่วมนิเทศงานสหกิจศึกษา    |  |

#### การเดินทาง

| วันที่สะดวก                                  | เวลาที่สะดวก                               |                   |                                   |
|----------------------------------------------|--------------------------------------------|-------------------|-----------------------------------|
|                                              | 00:11                                      | เพิ่ม             |                                   |
| ท่านต้องเพิ่มวันเวลาที่สะดวร<br>ต้องการเพิ่ม | าอย่างน้อย 1 ช่วงเวลา โดยคลิกที่ปุ่ม "เพิ่ | พิ่ม" ทุกครั้งที่ |                                   |
|                                              | e .                                        |                   | *                                 |
| เดินทางโดยใช้                                | ไปรดระบุ                                   |                   | ผู้ร่วมนิเทศ                      |
| เดินทางโดยใช้<br>โปรดเลือก                   | ไปรดระบุ                                   |                   | ผู้ร่วมนิเทศ<br>เลือกผู้ร่วมนิเทศ |

เมื่อป้อนข้อมูลครบถ้วนแล้ว ให้คลิกที่ปุ่ม "บันทึก" ระบบจะบันทึกข้อมูล และ สถานะจะเปลี่ยนไปเป็น "รอดำเนินการ" ซึ่งเจ้าหน้าที่จะเป็นผู้ประสานงานกับสถาน ประกอบการในการนัดหมายวันเวลาที่แน่นอน ดังภาพ

หน้าแรก 📏 รายการ แผนนิเทศงานสหกิจศึกษา 👌 เพิ่ม แผนนิเทศงานสหกิจศึกษา ใหม่

#### แสดง แผนนิเทศงานสหกิจศึกษา

ปรับปรุง แผนนิเทศงานสหกิจศึกษา 6 เรียบร้อยแล้ว

สถานประกอบการ C2 Company Example

อาจารย์ผู้นิเทศงาน T12 Teacher

ภาคการศึกษา 1/2565

วันเวลาที่นัดหมาย โปรดรอการดำเนินงานติดต่อประสานงานของเจ้าหน้าที่สหกิจศึกษาฯ กับสถานประกอบการ ในการนัดแนะวันเวลาในการนิเทศงานสหกิจศึกษา

ยานพาหนะ รถส่วนตัว

รายละเอียดเพิ่มเติม

สถานะ ระหว่างดำเนินการ

### นักศึกษาสหกิจศึกษา

| หมายเลขงาน  | รหัสนักศึกษา | ชื่อ - สกุล  | หลักสูตร                                 |
|-------------|--------------|--------------|------------------------------------------|
| 65-1-02-001 | 11111152     | p12 pre coop | หลักสูตรศิลปศาสตรบัณฑิต สาขาวิชาชะร็อะฮฺ |
| 65-1-02-001 | 11111172     | c coop       | หลักสูตรศิลปศาสตรบัณฑิต สาขาวิชาชะรีอะฮฺ |

#### ผู้ร่วมนิเทศงานสหกิจศึกษา

#### วันเวลาที่สะดวก

| อาจารย์ ผู้ร่วมนิเทศงานสหกิจศึกษา | ลำดับ | วันที่          | เวลาที่ |
|-----------------------------------|-------|-----------------|---------|
| ไม่มีผู้ร่วมนิเทศงานสหกิจศึกษา    | 1     | 01 กรกฎาคม 2022 | 08:11   |
|                                   | 2     | 02 กรกฎาคม 2022 | 08:11   |

โปรดรอการดำเนินงานติดต่อประสานงานของเจ้าหน้าที่สหกิจศึกษาฯ กับสถานประกอบการ ในการนัดแนะวันเวลาในการนิเทศงานสหกิจศึกษา

เมื่อเจ้าหน้าที่ได้ทำการนัดหมายกับสถานประกอบการเรียบร้อยแล้ว ระบบจะ แสดงข้อมูลแผนนิเทศงานสหกิจศึกษา รวมทั้งวันเวลาที่นัดหมายกับสถานประกอบ การ ดังภาพ

| ดง แผ่นนเทคงานสห                                                                                               | ก่จศกษา                                               |                                       |                                                                                                  |
|----------------------------------------------------------------------------------------------------|-------------------------------------------------------|---------------------------------------|--------------------------------------------------------------------------------------------------|
| นประกอบการ C2 Comp                                                                                             | bany Example                                          |                                       |                                                                                                  |
| ารย์ผู้นิเทศงาน T12 Tead                                                                                       | cher                                                  |                                       |                                                                                                  |
| การศึกษา 1/2565                                                                                                |                                                       |                                       |                                                                                                  |
| วลาที่นัดหมาย 31 กรกฏา                                                                                         | <b>เคม 2022 08:16</b>                                 |                                       |                                                                                                  |
| เพาหนะ รถส่วนตัว                                                                                               |                                                       |                                       |                                                                                                  |
| ละเอียดเพิ่มเติม                                                                                               |                                                       |                                       |                                                                                                  |
| านะ รอการประเมินผล                                                                                             |                                                       |                                       |                                                                                                  |
| ศึกษาสหกิจศึกษา                                                                                                |                                                       |                                       |                                                                                                  |
| ศึกษาสหกิจศึกษา<br>หมายเลขงาน                                                                                  | รหัสนักศึกษา                                          | ชื่อ - สกุล                           | หลักสูตร                                                                                         |
| ศึกษาสหกิจศึกษา<br>หมายเลขงาน<br>65-1-02-001                                                                   | รหัสนักศึกษา<br>111111152                             | ซื่อ - สกุล<br>p12 pre coop           | หลักสูตร<br>หลักสูตรศิลปศาสตรบัณฑิต สาขาวิชาชะรีอะฮฺ                                             |
| ศึกษาสหกิจศึกษา<br>หมายเลขงาน<br>65-1-02-001<br>65-1-02-001                                                    | รหัสนักศึกษา<br>111111152<br>111111172                | ซื่อ - สกุล<br>p12 pre coop<br>c coop | หลักสูตร<br>หลักสูตรศิลปศาสตรบัณฑิต สาขาวิชาชะรีอะฮุ<br>หลักสูตรศิลปศาสตรบัณฑิต สาขาวิชาชะรีอะฮุ |
| ศึกษาสหกิจศึกษา<br>หมายเลชงาน<br>65-1-02-001<br>65-1-02-001<br>วมนิเทศงานสหกิจศึก                              | รหัสนักศึกษา<br>111111152<br>111111172<br>กษา         | ซื่อ - สกุล<br>p12 pre coop<br>c coop | หลักสูตร<br>หลักสูตรศิลปศาสตรบัณฑิต สาขาวิชาชะรีอะฮุ<br>หลักสูตรศิลปศาสตรบัณฑิต สาขาวิชาชะรีอะฮุ |
| ศึกษาสหกิจศึกษา<br>หมายเลขงาน<br>65-1-02-001<br>65-1-02-001<br>วมนิเทศงานสหกิจศึก<br>จารย์ ผู้ร่วมนิเทศงานสหกิ | รหัสนักสึกษา<br>11111152<br>11111172<br>กษา<br>จศึกษา | ซื่อ - สกุล<br>p12 pre coop<br>c coop | หลักสูตร<br>หลักสูตรศิลปศาสตรบัณฑิต สาขาวิชาชะรีอะฮุ<br>หลักสูตรศิลปศาสตรบัณฑิต สาขาวิชาชะรีอะฮุ |

ทั้งนี้ ท่านสามารถบันทึกการนิเทศงานสหกิจศึกษาได้โดยคลิกที่ปุ่ม "บันทึก การนิเทศงานสหกิจศึกษา"

หากอาจารย์มีความต้องการเปลี่ยนแปลงวันเวลาที่นัดหมายกับสถาน ประกอบการ หรือ อาจารย์ไม่สามารถออกนิเทศงานสหกิจศึกษาได้ หลังจากที่ นัดหมายแล้ว โปรดติดต่อเจ้าหน้าที่เพื่อดำเนินการนัดหมายวันเวลากับสถาน ประกอบการใหม่ และระบบสามารถเปลี่ยนผู้นิเทศงานสหกิจศึกษาเป็นอาจารย์ท่าน อื่นได้

## 9. การพิจารณาอนุมัติแผนนิเทศงานสหกิจศึกษา

สำหรับอาจารย์ที่ได้รับการกำหนดสิทธิ์ให้เป็น "ประธานคณาจารย์นิเทศ" ประจำสาขาวิชา จะมีสิทธิ์ในการพิจารณา แผนกนิเทศงานสหกิจศึกษาที่อาจารย์ ท่าน อื่นๆ ในสังกัดเดียวกัน เลือกไป

การพิจารณาอนุมัติแผนนิเทศงานสามารถทำได้โดย คลิกที่เมนูหลัก "แผน นิเทศงานสหกิจศึกษา" เมนูย่อย "รายการแผนนิเทศทั้งหมด" ดังภาพ

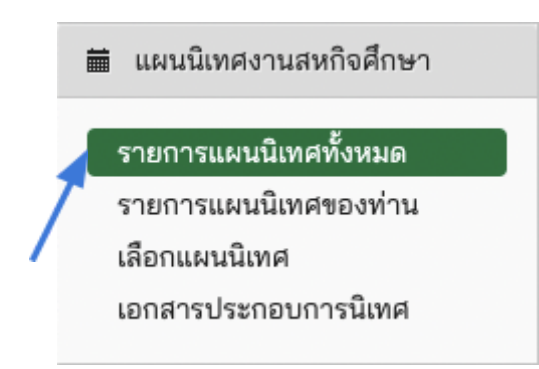

ระบบจะแสดงหน้ารายการแผนนิเทศงานสหกิจศึกษาทั้งหมดที่อาจารย์ท่าน อื่นๆ ได้เลือกแล้ว ดังภาพ

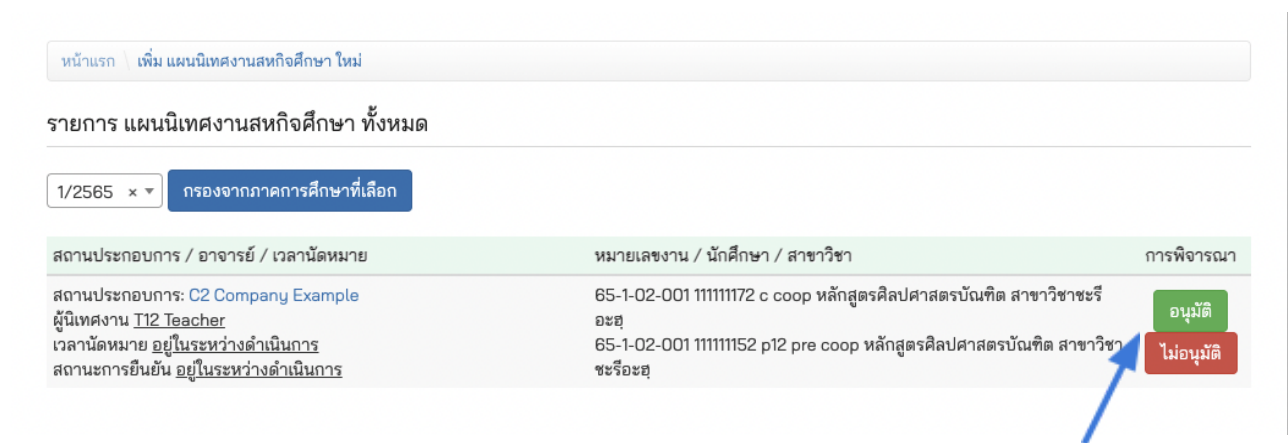

ท่านสามารถเลือกพิจารณาอนุมัติแผนนิเทศที่อาจารย์ท่านอื่นเลือกมา โดยค ลิกที่ปุ่ม "อนุมัติ" หรือ "ไม่อนุมัติ" ซึ่งระบบจะมีหน้าจอสำหรับการยืนยันการ พิจารณาอนุมัติดังภาพ

| โปรดยืนยัน                                       | ×      |
|--------------------------------------------------|--------|
| อนุมัติการออกนิเทศงานสหกิจศึกษา:                 |        |
| แผนนิเทศงานที่อาจารย์ท่านอื่น จะถูกยกเลิกทั้งหมด |        |
| ×                                                |        |
|                                                  | ยืนยัน |
| 1                                                |        |

ซึ่งเมื่อยืนยันแล้ว แผนนิเทศงานสหกิจศึกษาของอาจารย์ท่านอื่นที่เป็นสถาน ประกอบการเดียวกันจะถูกยกเลิกทั้งหมด และเมื่อทำการอนุมัติแล้ว อาจารย์ผู้เลือก แผนนิเทศงานจะสามารถป้อนข้อมูลการเดินทางเพื่อนัดแนะกับสถานประกอบการ

หากท่านเลือก "ไม่อนุมัติ" ระบบจะแสดงหน้าจอให้ยืนยันอีกครั้งดังภาพ

| โปรดยืนยัน                                 | ×      |
|--------------------------------------------|--------|
| ไม่อนุมัติการออกนิเทศงานสหกิจศึกษา:        |        |
| נוזטעע דאוויד אוואני אוואני אוואנייע איז א | ยืนยัน |
|                                            |        |